## **Viewing and Downloading Reports**

How to view and download a Standard Report.

Steps:

- 1. Click on the **Oracle Business Intelligence** link from the Home Page under Centers. A new window will open and you will be directed to the Oracle Business Intelligence home page.
- 2. Click on the Catalog option on the top right menu bar.

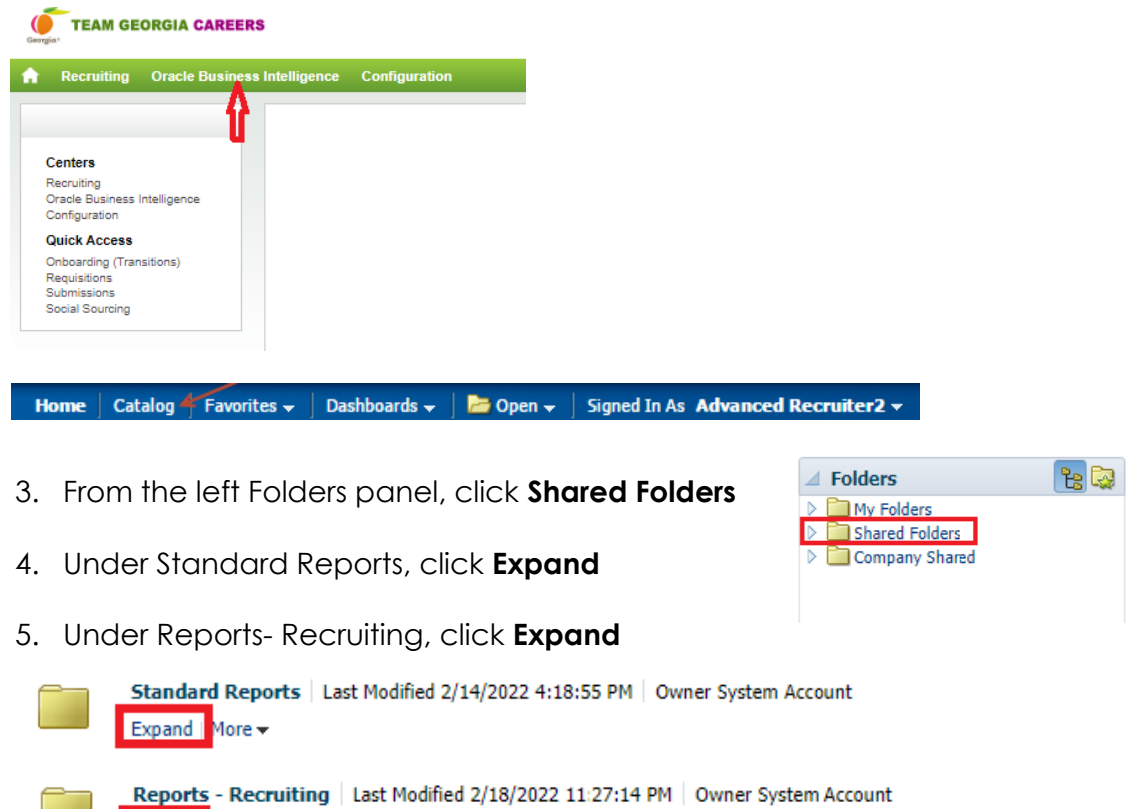

Expand More 🗸

Note: Once clicked on Expand, following reports will show up on the page

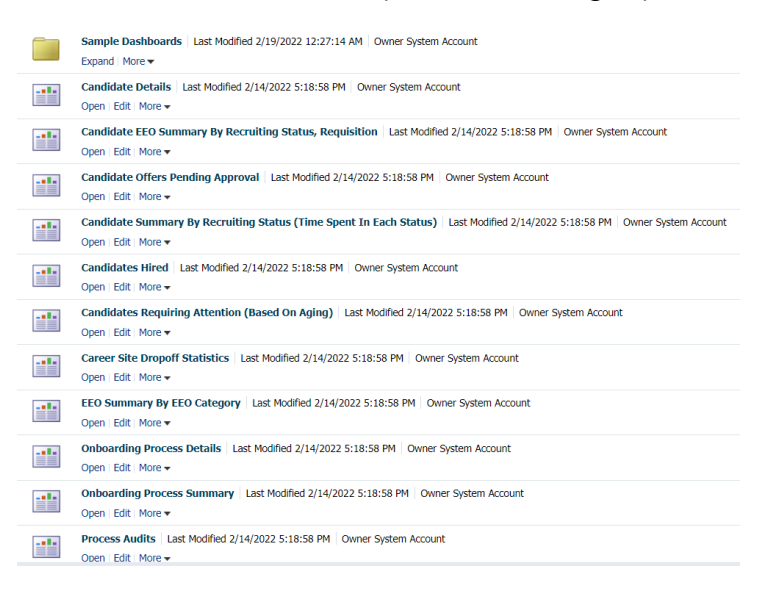

| <br>Recruiting - Candidate Details - Open Requisitions   Last Modified 2/14/2022 5:18:58 PM   Owner System Account<br>Open   Edit   More - |
|----------------------------------------------------------------------------------------------------|
| <br>Recruiting - Open Req Aging   Last Modified 2/14/2022 5:18:58 PM   Owner System Account<br>Open   Edit   More +                        |
| <br>Recruiting - Open Reqs By Dim   Last Modified 2/14/2022 5:18:58 PM   Owner System Account<br>Open   Edit   More +                      |
| <br>Recruiting - Pipeline Summary   Last Modified 2/14/2022 5:18:58 PM   Owner System Account<br>Open   Edit   More -                      |
| <br>Requisition Pipeline Detail (Active Requisitions)   Last Modified 2/14/2022 5:18:58 PM   Owner System Account<br>Open   Edit   More +  |
| <br>Requisition Pipeline Summary (Active Requisitions)   Last Modified 2/14/2022 5:18:58 PM   Owner System Account<br>Open   Edit   More + |
| <br>Requisitions Active Historical Snapshot   Last Modified 2/14/2022 5:18:58 PM   Owner System Account<br>Open   Edit   More ▼            |
| <br>Requisitions Filled Details   Last Modified 2/14/2022 5:18:58 PM   Owner System Account<br>Open   Edit   More +                        |
| <br>Requisitions Filled Summary   Last Modified 2/14/2022 5:18:58 PM   Owner System Account<br>Open   Edit   More ▼                        |
| <br>Requisitions on Hold   Last Modified 2/14/2022 5:18:58 PM   Owner System Account<br>Open   Edit   More +                               |
| <br>Requisitions on Hold_new   Last Modified 2/14/2022 5:18:58 PM   Owner System Account<br>Open   Edit   More -                           |
| <br>Requisitions Pending Approval   Last Modified 2/14/2022 5:18:58 PM   Owner System Account<br>Open   Edit   More -                      |
|                                                                                                    |

6. Under any report that is needed click **Open** for example **Candidate Details.** 

| <br>Candidate Details   Last Modified 2/14/2022 4:18:58 PM   Owner System Account |
|-----------------------------------------------------------------------------------|
| Open Edit   More -                                                                |

7. From the Report Prompts menu select the appropriate prompt selection (i.e. **Requisition Status- Filled**, **Approved etc**; **Hired Candidate Start Date-Enter a date range**)

- 8. Select OK
- 9. Report is generated.
- 10. Scroll to the bottom of the report to see options.

Edit - Refresh - Print - Export - Add to Briefing Book - Copy

11. Left click once on Export and select Excel 2007+

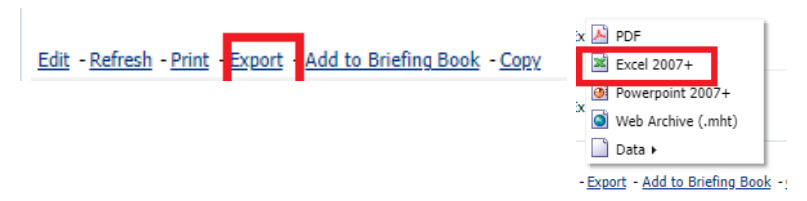

**Note:** The report can be exported for further review and analysis into PDF, Excel, PPT, CSV and XML

- 12. Report will download to Excel.
- 13. Click on the Catalog option again on the top right menu bar.

**Note:** Report prompts for Standard reports are Taleo delivered therefore no modifications are made to the headers and levels.

## Adding Reports to Favorites

Steps

1. Under the report, left click on More- Add to Favorites

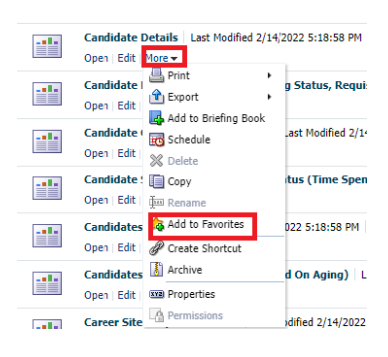

2. Once the report has been added to favorite, **a golden star** on the report will be shown and Click on **Favorites** tab on the task bar, the report will be saved there.

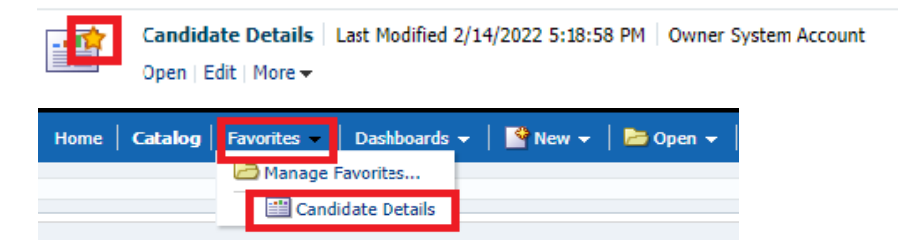